| Group1 Member Names: |  |
|----------------------|--|
| Instructor:          |  |

# **Discover Your Library!**

**he scene:** You are enrolled in Global Perspectives for the Fall 2014 semester, and you have just been assigned a 5-6 page research paper. Your topic: Islamic cultures in the Middle East. You need to use both books and journal articles as sources for this paper. Online information from the general Web (e.g., Web sites found through Google, Bing, etc.) is not allowed.

**Your mission:** Follow the instructions for each stop below. By doing so, you will begin to learn your way around the Library and the types of resources that are available here. This information will be critical to your academic success at UW-Whitewater.

**Read all information carefully.** Everything you need to know to answer each question is provided to you.

**Timing:** You must return to the computer lab at least 10 minutes before class ends, *even if you have not completed all of the questions*. Return by this time: \_\_\_\_\_

Ready? Let's go!

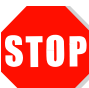

#### So, How Do I Look Up a Book?

To help you get started on your paper, your professor suggests a book you might use. The title is *Islam without Illusions: Its Past, Its Present, and Its Challenge for the Future.* To find the book, search Research@UWW as outlined below.

- 1. Start on the Library's home page (http://library.uww.edu/).
- 2. There is a search box in the middle of the home page. Make sure the **Research@UWW** tab above it is selected.

Research@UWW can also be used to search for articles!

- In the drop down menu near the search box, choose Books, Media, & More (UW Whitewater).
- 4. Type the **title** of the book you are looking for (see above) in the **search box** and click **Search**.

★ After reading all of the information above and following the instructions to find the book in Research@UWW, write the book's UW Whitewater location and *complete* call number below.

Location: \_\_\_\_\_

Call Number: \_\_\_\_\_

Before leaving the lab to find your book, there's one last step. On your iPad open the QR Reader app and scan the QR code to the right, then **look at the Book Stack Directory** and **locate the number of the "stack"** your book is on. A stack is a set of bookshelves. There are 153 stacks on the third floor, so you definitely need that number!

Write your stack number here:

### STOP Where Are the Books, Anyway?

Books in the Main Collection are located on the third floor of the Library.

★ Using the call number *and* stack number from the previous question, find this book (see other side) in the Main Collection on the third floor. Use your iPad to take a picture of the front cover of this book. Only one photo per group is needed. Show the photo to the librarian when you get back to the classroom, and have her/him initial your sheet here:

Books in the Main Collection can be checked out for 4 weeks!

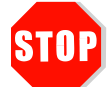

### Don't Forget Journals!

During the course of your research, you found reference to an article entitled "Religious Orientation Types in Iranian Muslims." It was published in March 2006 in *Review of Religious Research*. To find the March issue, follow the steps as outlined below:

When citing an article in a bibliography, you need at least the author's name (if any), the article title, journal title, publication date, and page numbers. More information may be required.

- 1. **Go to the Bound Periodicals** section on the **first floor** of the Library. The Bound Periodicals are older issues of journals and magazines that are available in print.
- 2. Journals in the Bound Periodicals are arranged in **alphabetical order** by title of the journal.
- 3. Beginning in the R's, find **Review of Religious Research** on the shelf.
- 4. Choose the **2006** volume. Which volume **number** is this?
- 5. Find the March issue in this volume. Which issue number is this? \_\_\_\_\_

After reading all of the information above and following the instructions, **use your iPad to take** ★ a picture of the front cover of this specific issue (see above). Only one photo per group is needed. Show the photo to the librarian when you get back to the classroom, and have her/him initial your sheet here: \_\_\_\_\_\_

# STOP Questions? Ask a Reference Librarian!

Return to the main floor of the Library, and **stop at the Reference Desk** on your way back to the computer lab. When you're working on a research paper, remember that the reference librarians are available to help you any time you have a question.

★ From the following list, circle the letter of the question you want to ask the reference librarian. Then, ask the librarian that question, and write the answer in the space provided.

- a. Is there any way I can get research help when the Reference Desk is closed?
- b. How many times can I renew a book?
- c. If I need a book and Andersen Library doesn't have it, can you get it for me? How?

Answer:

Wow! You've used Research@UWW, found a book in the Main Collection, located our print journals, and talked to a reference librarian. This knowledge will be very useful as you work on your research papers at UW-Whitewater! Head back to the classroom now with your answers.